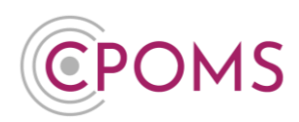

## Custom Field for 'People Involved' when using initials in incident text

If your LA/ Safeguarding Advisor recommends the use of initials in incident/ action text, it can be useful to add a custom field for 'People Involved' to use as a key.

i.e. SM = Sue Maxfield LD = Laura Denby **Or** Pupil A = Sue Maxfield

Pupil B = Laura Denby

If you then need to refer back to the incident in the future, you can cross check the initials against the key.

As the 'People Involved' is a custom field you can choose to not include it when running reports, i.e. for a Subject Access Request.

To create a 'People Involved' custom field, please go to 'Admin' and select the 'Form Builder' tab.

|                                                                                       | CPOMS Primary School V + A                                                                                     | udd Incident 🔮 :                                                                                            | 🞧 Remind Me 🔌 Hide                                                                        | Names 🖵 Blank Screen      |
|---------------------------------------------------------------------------------------|----------------------------------------------------------------------------------------------------|----------------------------------------------------------------------------------------------------|-------------------------------------------------------------------------------------------|---------------------------|
| CPOMS                                                                                 | Admin<br>Overview Settings Imports<br>Audits Integrations Bulk Mana<br>This area is for editing forms within C | Categories Agencies Calendar Users<br>gement<br>POMS. Read our <u>form builder guide</u> to get a better un | Transfers Groups Maps Add Student Form Builder                                            | Data Destruction Policies |
| Admin         ^           Overview         Settings           Imports         Imports | Form name<br>Incident form<br>Action form<br>Student form                                                      | Description Incident form description Action form description Student form description                      | Updated at<br>06 December, 2021 17:27<br>27 January, 2021 14:39<br>27 January, 2021 14:39 | Edit                      |

Click 'Edit' next to the 'Incident form'.

Scroll down to the very bottom of the page and click on the **'+ New custom field'** button, to the right-hand side.

| ,                  | <br>               |
|--------------------|--------------------|
| Update Custom form | + New custom field |

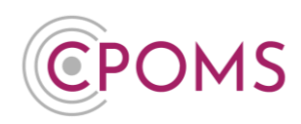

Next, complete the 'Custom Field Form':-

- Name enter a name for the custom field, *i.e.* People Involved.
- Categories leave blank, unless you want this field to appear for certain categories only.
- **Kind** choose 'Multiline Text'.
- Advice message enter an advice message of your choice to guide staff when completing this field *i.e.* Please enter all initials used (in the incident text) and the students full name here, *i.e.* SM = Sue Maxfield.

| Custom Field Form                                                     | ×                         |
|-----------------------------------------------------------------------|---------------------------|
| lame                                                                  |                           |
| People Involved                                                       |                           |
| ategories                                                             |                           |
| lind                                                                  |                           |
| Multiline Text                                                        | ~                         |
| dvice message                                                         |                           |
| Please enter all initials used (in the incident text) and the student | s full name here, i.e. SN |
|                                                                       |                           |
| Close                                                                 | Save custom field         |

C And click 'Save custom field'.

If you would prefer for the field to appear elsewhere on the incident form *i.e. directly beneath the incident text box*, you can drag and drop the field to your preferred place.

You may also wish to add an additional 'Advice message' beneath the 'Incident' field for something along the lines of:- *Please use initials for all students and input their full name in the 'People Involved' field.* 

Click on the small pencil icon beneath the 'Incident' field to add one.

| Custom Fields   |                                                                                                    | 1 |
|-----------------|----------------------------------------------------------------------------------------------------|---|
| Incident        | Please use initials for all students and input their full name in the 'People Involved' field.                          |   |
| People Involved | Please enter all initials used (in the incident text) and the students full name here, i.e. SM = Sue Maxfield. 🖍 🗸 Save |   |

**IMPORTANT:-** Once you have updated the form, scroll down to the bottom of the page again and click '**Update Custom form'** to save your changes.

Update Custom form

## **Custom Field for 'People Involved'**

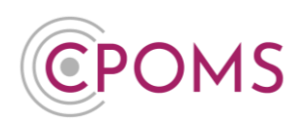

The field and your advice notes will now appear on the 'Add Incident' form for all staff.

| Incident            |                                                                                                    |   |
|---------------------|----------------------------------------------------------------------------------------------------|---|
|                     |                                                                                                    |   |
|                     |                                                                                                    |   |
|                     | Please use initials for all students and input their full name in the 'People Involved' field.                 | , |
| People Involved     |                                                                                                    |   |
| <br> <br> <br> <br> | Please enter all initials used (in the incident text) and the students full name here, i.e. SM = Sue Maxfield. | J |

When running reports on Incidents, you can then tick to include, or un-tick to not include, the 'People Involved' field/ key depending on the type of report you are running.

| Include in report | Student Name    | 🗹 Text               | Categories             |
|-------------------|-----------------|----------------------|------------------------|
|                   | Agencies        | Date Time            | Created By             |
|                   | Edited by       | Linked Student Names | Student Class          |
|                   | Incident Status | Assigned to          | 🗹 Maps                 |
|                   | Documents       | People Involved      | Parent/Carer informed? |
|                   |                 |                      | '                      |

For further assistance on any of the above please do not hesitate to contact us on

01756 797766 or support@cpoms.co.uk.

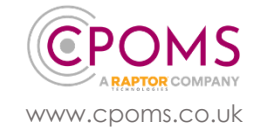

**Custom Field for 'People Involved'**